## Salary Cap in CDEM (Example)

Simplified example on how to establish salary cap in CDEM. Broader details and information available on QRC CDEM Complete Details.

| Salary Cap                                                                   | Salary Cap is the maximum annual rate of direct (base) salary for full time<br>effort that can be charged to an agency's award. DHHS which includes NIH<br>enforces a salary cap which is indexed to a specified Executive pay level and<br>changes periodically. Fringe benefit expenses follow the salary cap rate. |
|------------------------------------------------------------------------------|----------------------------------------------------------------------------------------------------|
|                                                                              | A list of current and historical maximum direct salary rates:                                                                                                    |
|                                                                              | https://grants.nih.gov/grants/policy/salcap_summary.htm                                                                                                    |
| Salary Cap Calculation                                                       | Salary Cap Calculation is a formula to determine the maximum amount of individual salary allowable to be charged to a grant. Any amount above this calculation must be cost shared to be compliant.                                                                                                    |
|                                                                              | Salary Cap templates, examples and FAQs                                                                                                    |
|                                                                              | https://www.uky.edu/ufs/payroll-confirmation-service-<br>centers#DHHS%20Salary%20Cap                                                                                                    |
| Salary Cap Cost Share                                                        | Salary amounts over the salary cap are considered unallowable expenses<br>and cannot be direct charged to the sponsor. Although amounts over the<br>salary cap are recorded through cost share, these amounts cannot be<br>included in cost share obligations.                                                        |
| Search for individual                                                        | Login Search   Control Record Detail Search here   Search Q                                                                                                    |
| Click on the arrow to<br>view a list of<br>commitments for the<br>individual | Click to<br>expand or<br>collapse                                                                                                    |

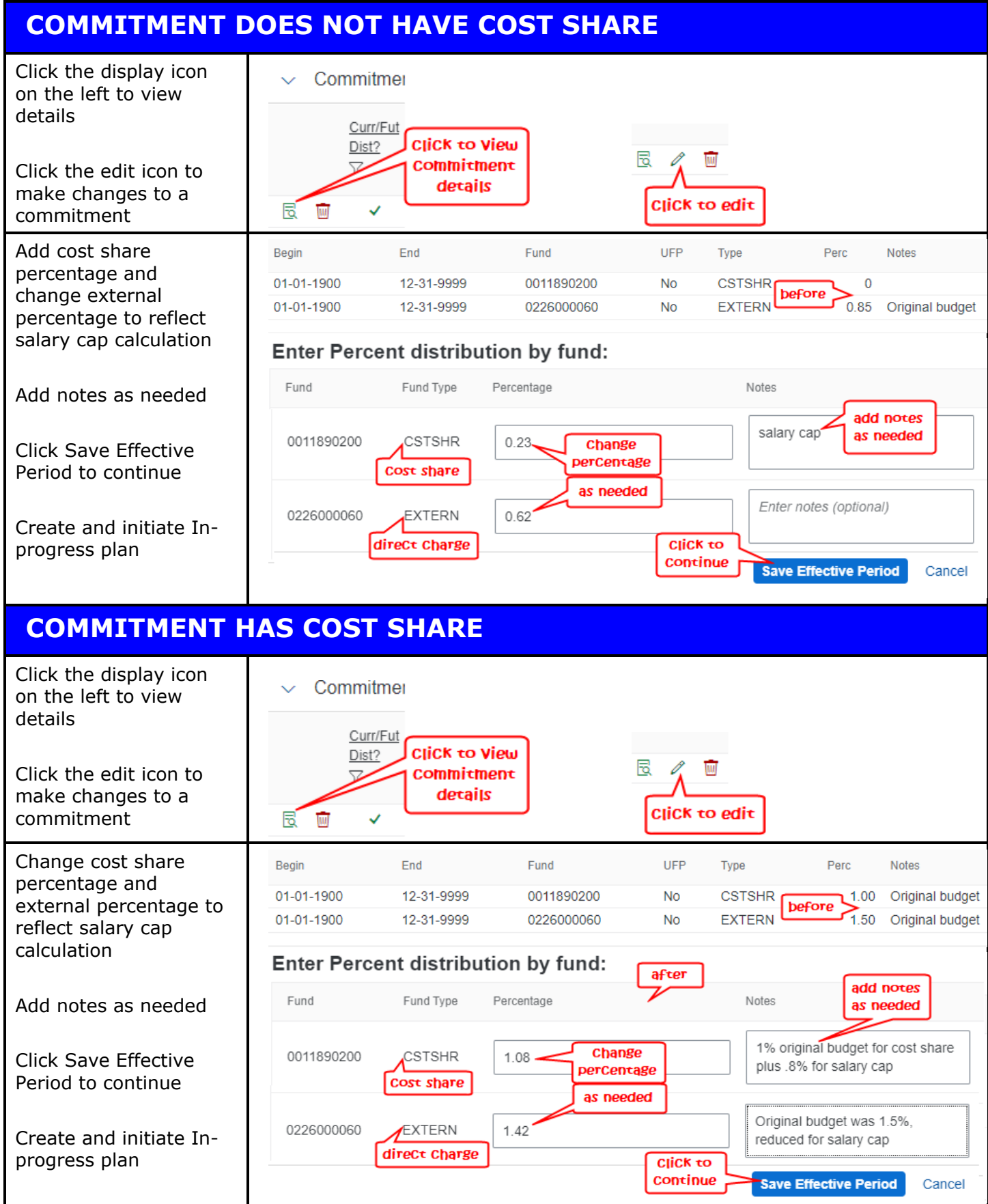

## **COMMITMENT HAS COST SHARE BUT AT A DIFFERENT** PERCENTAGE IN DIFFERENT PERIODS Click the display icon Commitmer on the left to view details Curr/Fut CliCK to View Dist? Click the add icon to Commitment CliCk to add details £ add an effective effeCtive period period to a U. commitment UFP Perc Notes Beain End Fund Type Original budget 01-01-1900 12-31-9999 0011890200 No CSTSHR 1.00 before 01-01-1900 EXTERN 1.50 Original budget 12-31-9999 0226000060 No Change begin date 💼 to Change cost share 2 Effective Period: 5/1/2020 12/31/9999 .... Go to current date. Change begin date percentage and 0 Use For Proration external percentage to Enter Percent distribution by fund: reflect salary cap calculation add notes Fund Fund Type Percentage Notes as needed Add notes as needed salary cap beginning at earliest 0011890200 CSTSHR 1 70 Change retro date percentage Click Save Effective as needed reduced for salary cap Period to continue 0226000060 EXTERN .80 CIICK to Create and initiate In-Continue Create Effective Period Cancel progress plan Beain End Fund UFP Type Perc Notes after 05-01-2020 12-31-9999 0011890200 No CSTSHR 1.70 salary cap beginning at earliest retro date 05-01-2020 12-31-9999 0226000060 No EXTERN 0.80 reduced for salary cap 01-01-1900 04-30-2020 0011890200 CSTSHR Original budget No 1 00 01-01-1900 04-30-2020 0226000060 No **EXTERN** 1.50 Original budget COST OBJECT IS NOT LISTED IN COMMITMENTS If the cost object is not listed, follow QRC CDEM Add a New Cost Object. Direct charge percentage and cost share percentage should reflect salary cap calculation.

## **CREATE AND INITIATE IN-PROGRESS PLAN**

Follow QRC Create, Initiate and Approve In-Progress Plan in CDEM to update IT27s